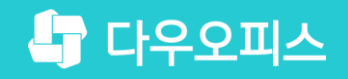

TEAM 다우오피스 운영팀

## 모바일 메신저 알림 활성화 방법

조금사용자를 위한 포팀 기이드!

새로운 일하는 방식, 올인원 그룹웨어 다우오피스

#### 새로운 일하는 방식 **다우오피스**

## 모바일 메신저 알림 활성화 방법

'' 모바일 앱의 PUSH 알림설정 확인
'' PC웹의 알림 설정 확인
'' PC메신저에서 모바일 앱 알림 제한 설정 확인

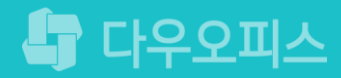

#### 1) 모바일 앱의 PUSH 알림설정 확인 (1/2)

모바일 앱 설정 화면으로 이동합니다.

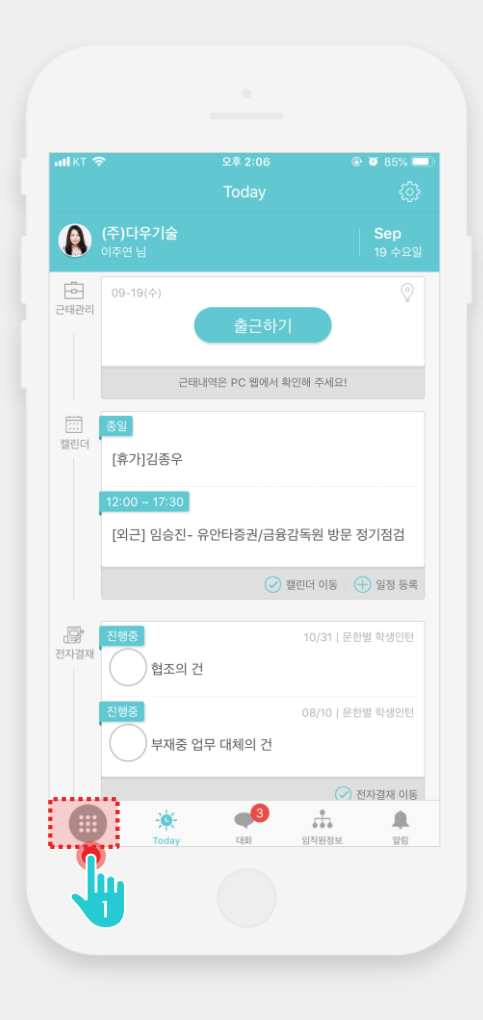

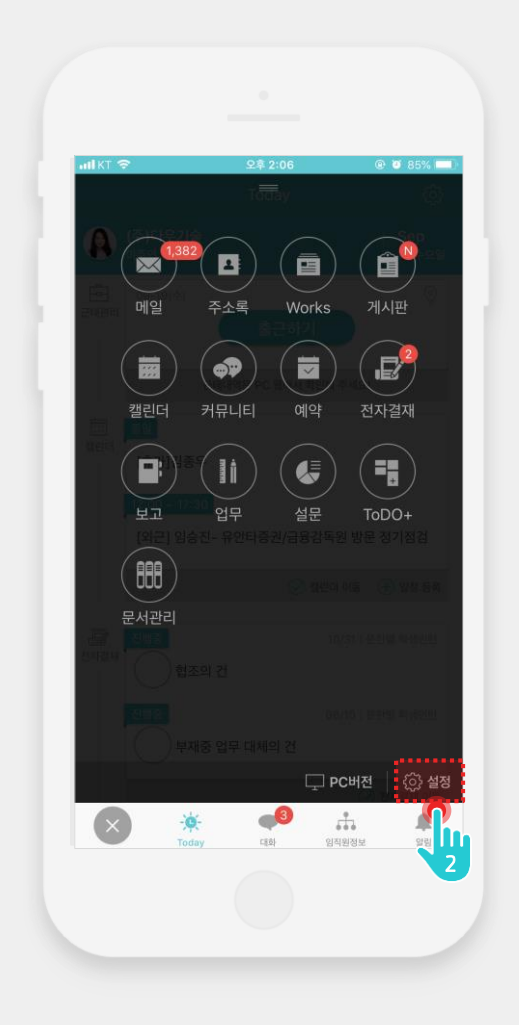

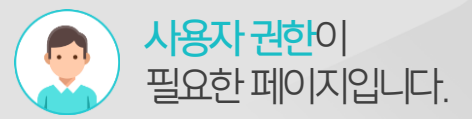

#### Description

[메뉴] 아이콘 터치
 [설정] 아이콘 터치

### 1) 모바일 앱의 PUSH 알림설정 확인 (2/2)

모바일 앱 PUSH 알림설정을 확인합니다.

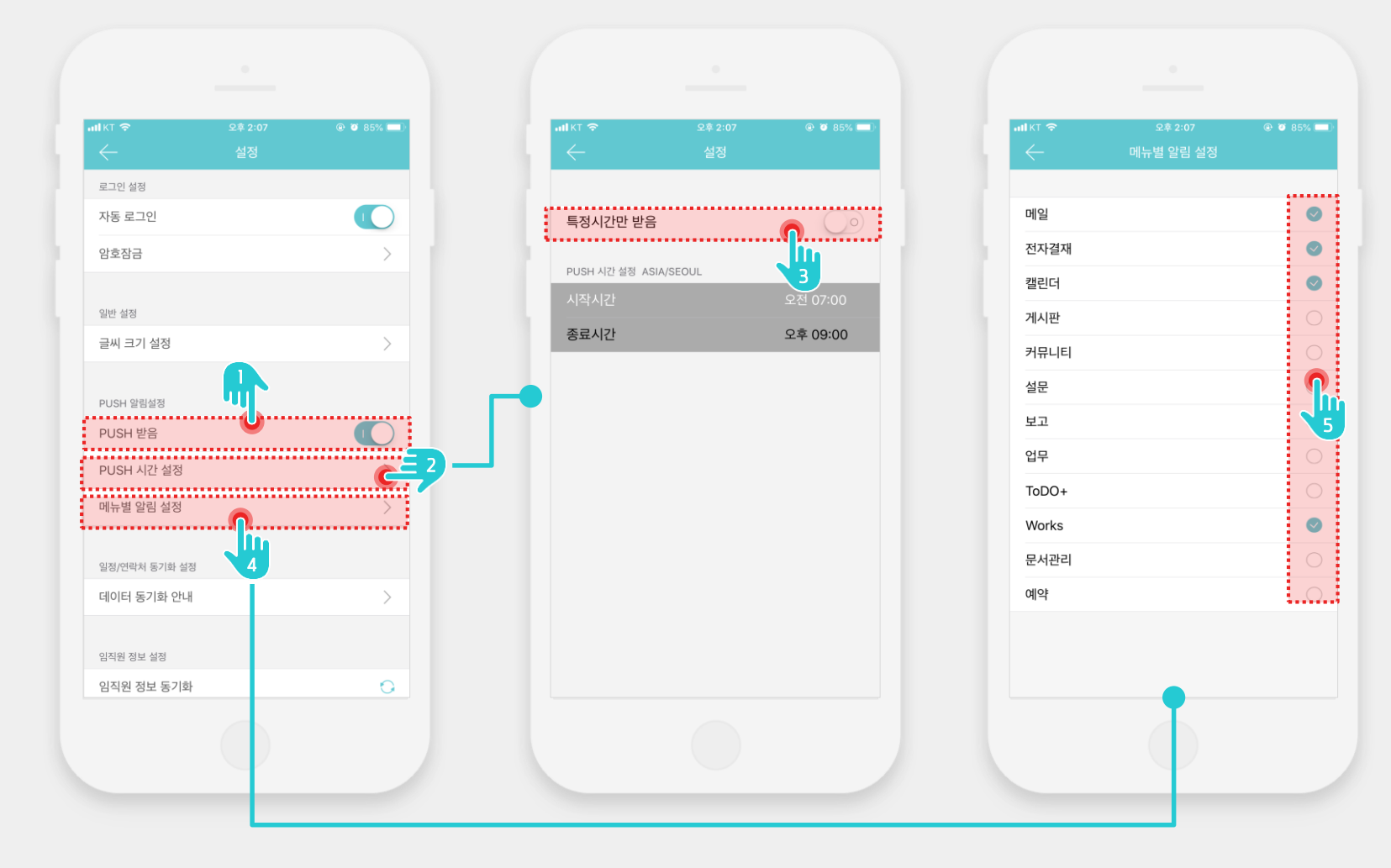

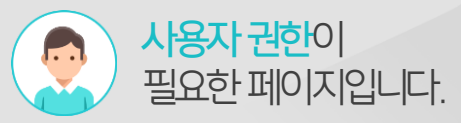

#### Description

| 1   | [PUSH] 받음 활성화 확인                              |
|-----|-----------------------------------------------|
| 2   | [PUSH 시간 설정] 메뉴 터치                            |
| 3   | [특정시간만 받음] 비활성화 확인                            |
|     | ※ 활성화 시, 설정한 PUSH<br>시간에는 모바일 알림이 오지<br>않습니다. |
| 4   | [메뉴별 알림 설정] 메뉴 터치                             |
| (5) | 메뉴 별로 알림 설정 여부 확인                             |

#### 2) PC웹의 알림 설정 확인

PC웹의 모바일 알림 설정을 확인합니다.

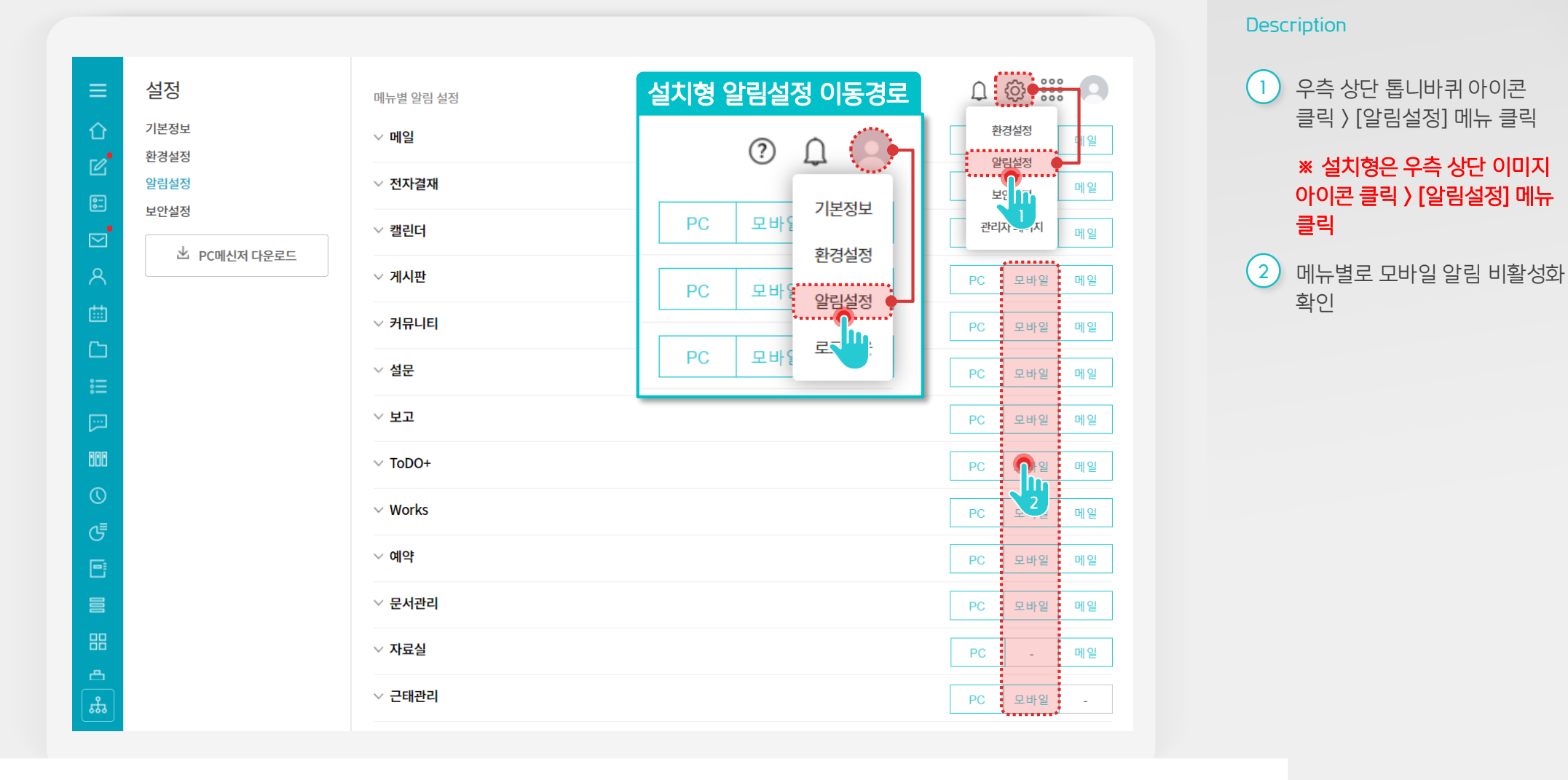

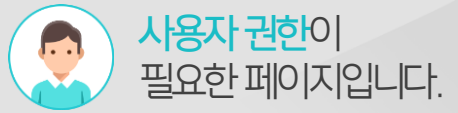

#### 3) PC메신저에서 부재 알림 설정 확인

PC메신저에서 "PC 미사용시 모바일로 알림" 옵션이 설정 되어 있는지 확인합니다.

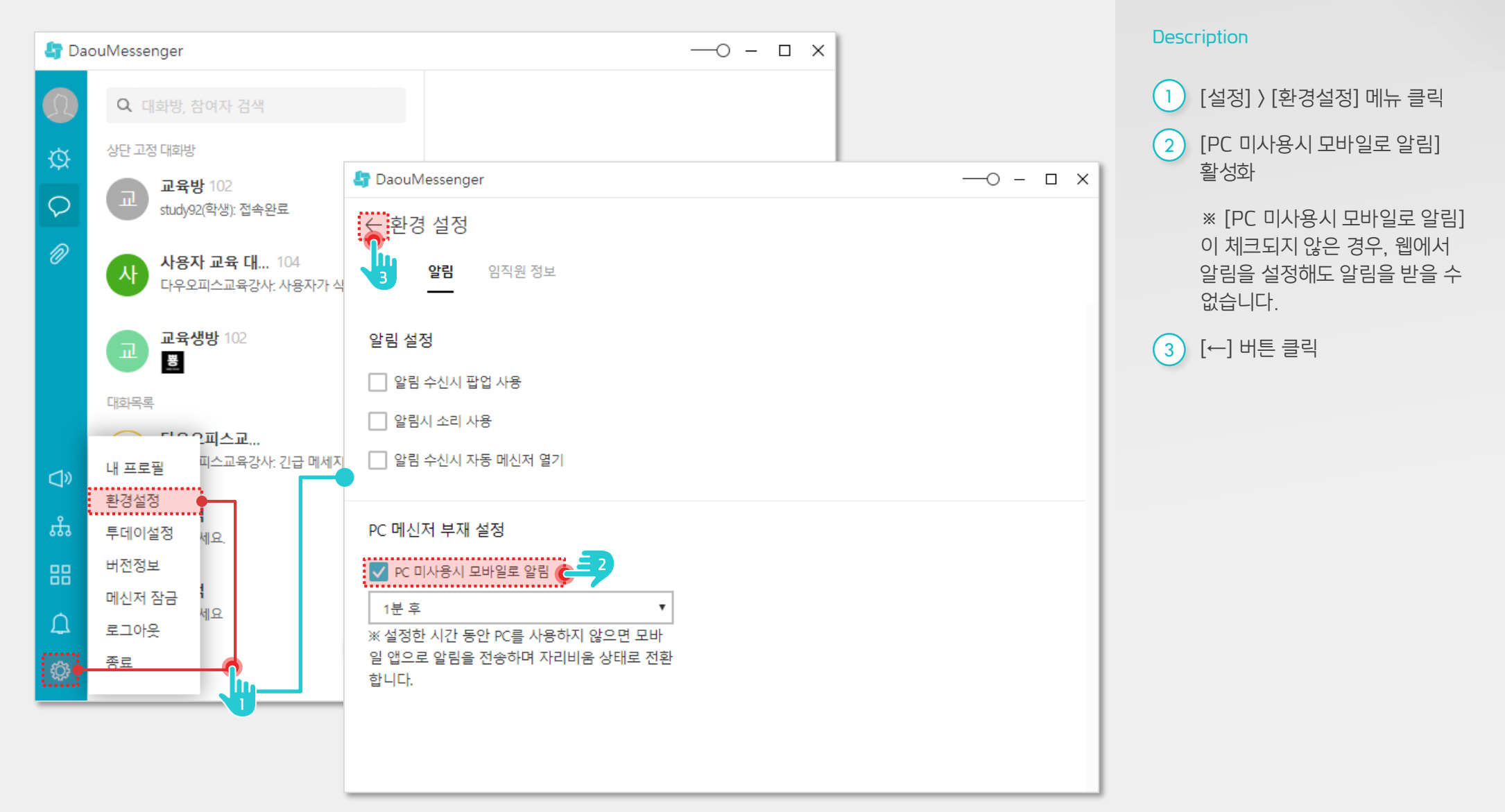

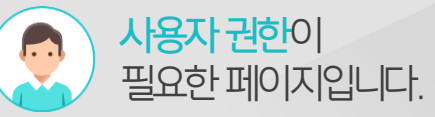

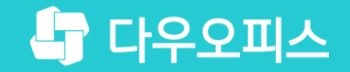

# Thank you

새로운 일하는 방식, 올인원 그룹웨어 다우오피스